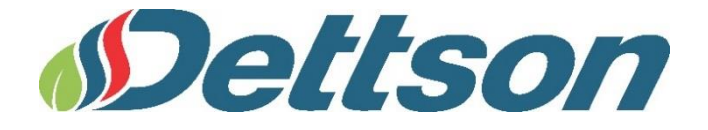

# INSTALLATION AND OPERATING INSTRUCTIONS

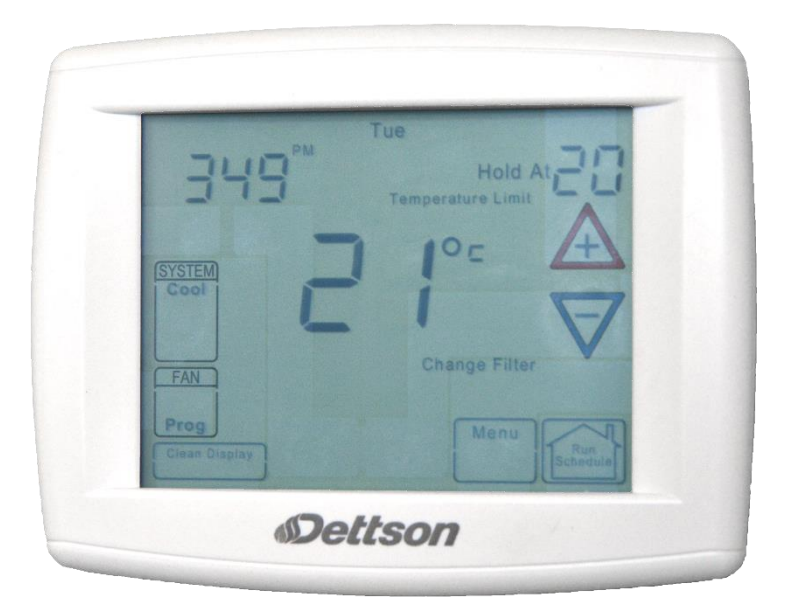

# Save these instructions for future use!

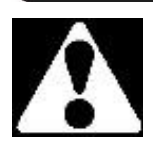

FAILURE TO READ AND FOLLOW ALL INSTRUCTIONS CAREFULLY BEFORE INSTALLING OR OPERATING THIS CONTROL COULD CAUSE PERSONAL INJURY AND/OR PROPERTY DAMAGE.

# Communicating Touchscreen Thermostat

Model R02P029

# SUP modulating quick configuration flowchart

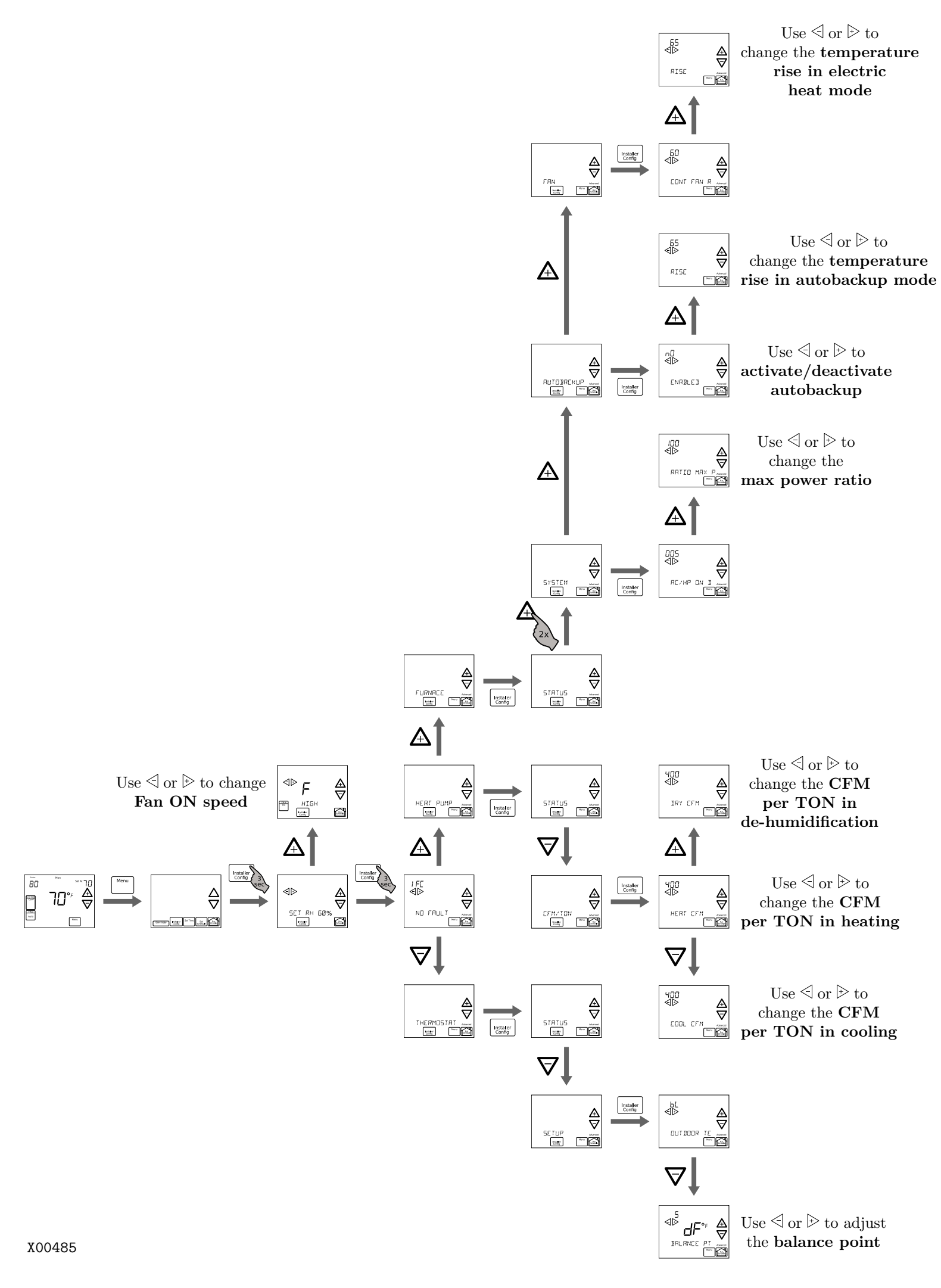

# TABLE OF CONTENT

| 1-<br>Comn  | Introduction to Thermostat and nunicating System4       |
|-------------|---------------------------------------------------------|
| 2-          | Safety4                                                 |
| 3-          | Installation4                                           |
| 3.1-        | Battery Location4                                       |
| 3.2-        | Wiring Requirements4                                    |
| 3.3         | Quick Install Steps5                                    |
| 3.4         | Installing Thermostat5                                  |
| 4-          | Power Up5                                               |
| 4.1         | Message at Thermostat5                                  |
| 4.2         | Communication Systems5                                  |
| 4.3         | Check System Operation5                                 |
| 4           | .3.1- Fan Operation5                                    |
| 4           | .3.2- Heating System                                    |
| 4           | .3.3- Cooling System                                    |
| 5-          | Thermostat Setup6                                       |
| 5.1         | Set Current Time and Day6                               |
| 5.2-<br>Hea | Choose the System Setting (Cool, Off,<br>at, Em, Auto)7 |
| 5.3-        | Setup thermostat options7                               |
| 6-          | Using the Thermostat9                                   |
| 6.1         | System Operation9                                       |
| 6.2         | Auxiliary Heating9                                      |
| 6           | .2.1- Heat Pump Disable9                                |

| 6.2.2-                        | Dual Fuel System Disable9                                                 |
|-------------------------------|---------------------------------------------------------------------------|
| 6.2.3-                        | Air Handler Lockout Temperature 9                                         |
| 6.3-                          | Permanent Temperature Hold9                                               |
| 6.4-                          | Normal Mode 9                                                             |
| 6.5-                          | Auto Mode 10                                                              |
| 6.6-                          | Choose the Fan Setting (Auto or On)                                       |
| 6.7-                          | Check System Status 10                                                    |
| 6.8-                          | Maintenance Reminder Message 10                                           |
| 7- Ac                         | dvanced Installer Configuration Menu10                                    |
| 7.1-<br>Installer<br>Informat | Entering and Navigating the Advanced<br>Configuration Menu/Service<br>ion |
| 7.2-                          | Fault Status 11                                                           |
| 7.3-                          | Equipment User Menus 11                                                   |
| 7.4-                          | Thermostat User Menu 13                                                   |
| 7.5-                          | Chinook gas Furnace User Menus . 14                                       |
| 7.6-                          | Supreme electric furnace User Menus                                       |
| 7.7-<br>Menus                 | Heat Pump / air conditioner User<br>                                      |
| 8- Mo                         | odulating Chinook furnace Fault Codes                                     |

# LIST OF TABLES

| Table 1: Status User Menu                  | 13    |
|--------------------------------------------|-------|
| Table 2: Setup User Menu                   | 13    |
| Table 3: User Menus                        | 14    |
| Table 4: Status 1 CHINOOK gas Furnace      | User  |
| Menu                                       | 14    |
| Table 5: Status 2 CHINOOK gas Furnace      | User  |
| Menu                                       | 15    |
| Table 6: Fault History CHINOOK gas Furnace | User  |
| Menu                                       | 15    |
| Table 7: Unit Info CHINOOK gas Furnace     | User  |
| Menu                                       | 15    |
| Table 8: 2 week history CHINOOK gas Fu     | rnace |
| User Menu                                  | 16    |
| Table 9: Life History CHINOOK gas Furnace  | User  |
| Menu                                       | 16    |
|                                            |       |

| Table 10: Setup Снілоок gas Furnace Us      | er |
|---------------------------------------------|----|
| Menu1                                       | 6  |
| Table 11: Dipswitch Снілоок gas Furnace Use | er |
| Menu1                                       | 7  |
| Table 12: Status SUPREME User Menu1         | 7  |
| Table 13: AC/HP User Menu1                  | 7  |
| Table 14: Dehumidification User Menu1       | 7  |
| Table 15: Fan User Menu1                    | 8  |
| Table 16: Autobackup User Menu1             | 8  |
| Table 17: System User Menu1                 | 8  |
| Table 18: Reset User Menu1                  | 8  |
| Table 19: Status Heat Pump User Menu1       | 8  |
| Table 20: CFM/TON User Menu1                | 9  |
| Table 21: Defrost User Menu1                | 9  |
| Table 22: Reset User Menu1                  | 9  |

# LIST OF FIGURES

| Figure 1: | Sattery Location | 4 |
|-----------|------------------|---|
| Figure 2: | Niring diagram   | 4 |

# 1-INTRODUCTION TO THERMOSTAT AND COMMUNICATING SYSTEM

The system consists of a premium indoor furnace or air handler, an outdoor AC condensing unit or heat pump and touchscreen thermostat that is the HVAC (Heating, Ventilation & Air Conditioning) command center. All these devices are linked together and communicate using ClimateTalk language protocol. The benefits of ClimateTalk are autoconfiguration of the system, the ability to share information throughout the system for enhanced diagnostics and control, and straightforward wiring since communications requires attaching only four wires. This ensures simple, reliable operation and an accurate installation.

# 2-SAFETY

# 

Thermostat installation and all components of the control system shall conform to Class II circuits per the NEC/CEC code.

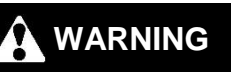

To prevent electrical shock and/or equipment damage, disconnect electric power to system at main fuse or circuit breaker box until installation is complete.

# ATTENTION: MERCURY NOTICE

This product does not contain mercury. However, this product may replace a product that contains mercury.

Mercury and products containing mercury must not be discarded in household trash. Do not touch any spilled mercury. Wearing non-absorbent gloves, clean up any spilled mercury and place in a sealed container. For proper disposal of a product containing mercury or a sealed container of spilled mercury, place it in a suitable shipping container. Refer to www.thermostat.recycle.org or www.switchthestat.ca for location to send product containing mercury.

# **3-INSTALLATION**

This document provides information for installation of the touchscreen thermostat only. Installation instructions of the furnace or air handler and outdoor AC condensing unit or heat pump are provided with each of these devices.

### 3.1- BATTERY LOCATION

#### Figure 1: Battery Location

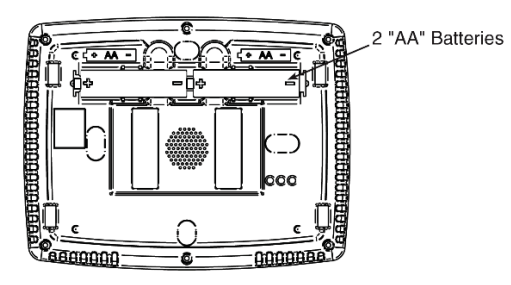

2 "AA" alkaline batteries are included in the thermostat to keep time during a power outage.

If "LOW BATTERY" is displayed in the scrolling area, the batteries are low and should be replaced with fresh batteries. For best results use premium brand alkaline batteries

To replace batteries, set thermostat **SYSTEM** touch key to Off, remove thermostat from wall by grasping the top and bottom of the thermostat and pulling straight away from the wall. The base will remain on the wall. Install the batteries in the rear along the top of the thermostat. Reposition the thermostat over the base plate and gently snap into place.

#### **3.2- WIRING REQUIREMENTS**

Each communicating device in the system has a four wire connection labelled (R, C, 1, 2). Each R, C, 1, and 2 terminals must be wired consistently.

#### Figure 2: Wiring diagram

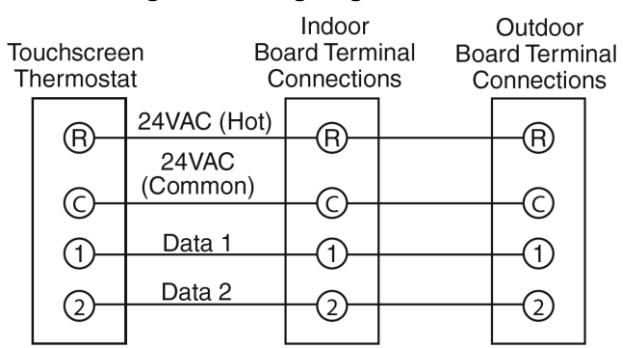

#### 3.3- QUICK INSTALL STEPS

- 1. Determine location of thermostat installation.
- 2. Mount thermostat base to wall.
- 3. Connect wires to thermostat base.
- 4. Remove battery tag to provide battery power to the thermostat.
- 5. Attach thermostat to base.
- Turn on power to system. Allow approximately 1 minute for the system to configure.
- 7. Set the time
- 8. Select thermostat operating options in the Thermostat Options Configuration
- 9. Menu.
- 10. Perform thermostat/system operation checkout.
- 11. Program thermostat or accept factory programming.
- 12. Touch Hold.

#### 3.4- INSTALLING THERMOSTAT

- Pull the thermostat body off the thermostat base. Forcing or prying thermostat will cause damage to the unit.
- Place base at installation location and mark mounting hole locations on wall using base as a template.
- 3. Move base out of the way. Drill mounting holes.
- Attach base snugly to wall using two mounting screws. Levelling is for appearance only and will not affect thermostat operation.
- 5. Connect wires to terminal block on base.
- 6. Remove battery tag to provide battery power to thermostat.
- 7. Carefully line the thermostat up with the base and snap into place.

**NOTE:** Push excess wire into the wall to prevent any interference when attaching the thermostat to the base, ensuring a good connection to the terminals.

# 4-POWER UP

Turn on AC power to the system. The thermostat will automatically identify the communicating components installed.

## 4.1- MESSAGE AT THERMOSTAT

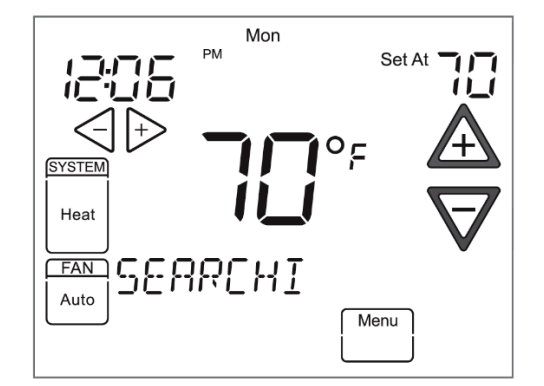

During power up, the thermostat will scroll the word "SEARCHING" in the message area, indicating that the system is looking for components (Air Handler, Furnace, Heat Pump, Air Conditioner) on the Climate Talk network. Once the components are identified the message display will indicate the components found. Confirmation will be given in the message area that the equipment has been found with the message (equipment) FOUND.

**NOTE:** If the thermostat display continuously shows **"SEARCHING** check the wiring to the thermostat.

#### **4.2- COMMUNICATION SYSTEMS**

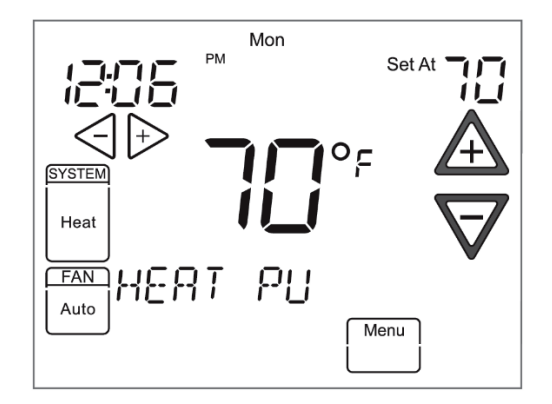

The thermostat will recognize the system devices that are connected and the capacities to set the system up to the operating settings. The system has additional flexibility which allows for the customization of certain parameters.

### **4.3- CHECK SYSTEM OPERATION**

#### 4.3.1- Fan Operation

- Turn power on to the system.
- Press Run Schedule.
- Press FAN until **FAn on** is displayed. The fan should begin to operate.

• Press FAN until **FAn Auto** is displayed. The fan should stop operating.

#### 4.3.2- Heating System

- Press Run Schedule.
- Press SYSTEM key until Heat is displayed.
- Press \Lambda to adjust thermostat setting above room temperature. The heating system should begin to operate.
- Press  $\nabla$  to adjust thermostat setting below room temperature. The heating system should stop operating.

#### 4.3.3- Cooling System

- Press SYSTEM key until Cool is displayed.
- Press  $\nabla$  to adjust thermostat setting below room temperature. The cooling system should begin to operate.
- Press \Lambda to adjust thermostat setting above room temperature. The cooling system should stop operating.

# 5-THERMOSTAT SETUP

### 5.1- SET CURRENT TIME AND DAY

On Home Screen Display, touch the menu key to display additional key choices.

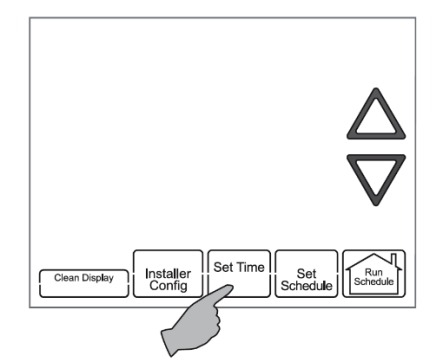

Touch **Set Time** once to display hour and AM or PM designation in clock display.

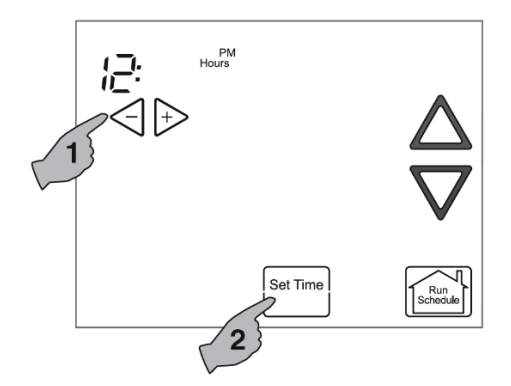

Touch either the P or  $\Huge{l}$  key until you reach the correct hour and AM or PM designation. Then touch **Set Time** again to display minutes only in clock display.

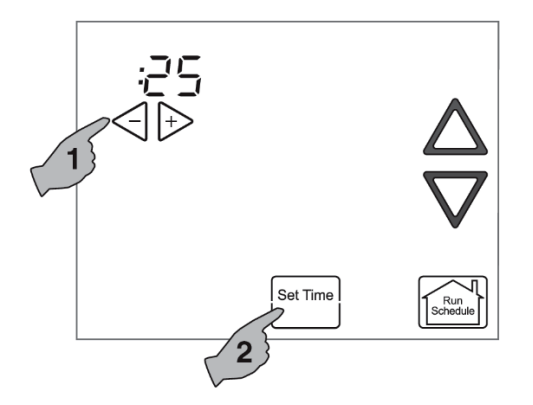

Touch and hold either the  $\triangleright$  or  $\triangleleft$  keys until you reach the correct minutes. Then touch Set Time once again to display the day of the week.

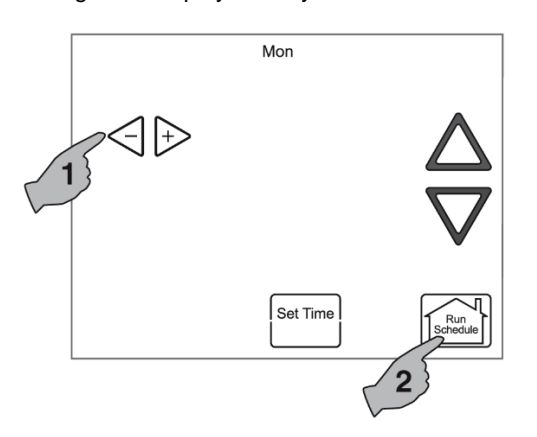

Touch either the  $\triangleright$  or  $\triangleleft$  key until you reach the correct day.

Touch **Run Schedule** to save the Time and Day settings and return to the Home Screen Display.

#### 5.2- CHOOSE THE SYSTEM SETTING (COOL, OFF, HEAT, EM, AUTO)

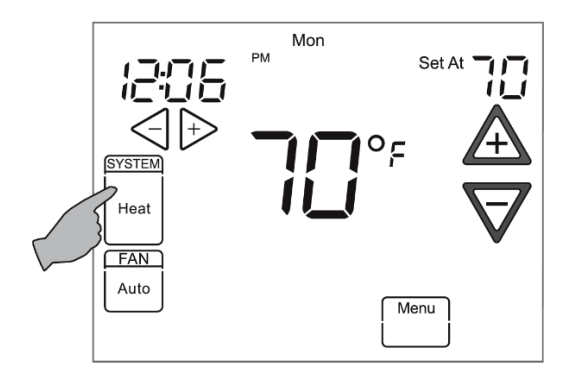

Touch the SYSTEM key to select:

**Cool**: Thermostat controls only the cooling system.

Off: Heating and Cooling systems are off.

**Heat**: Thermostat controls only the heating system.

**Em**: Thermostat controls emergency heating only. **Auto**: Auto Changeover is used where both heating and cooling may be required during the same day. Auto allows the thermostat to automatically select heating or cooling depending on the indoor temperature and the selected heat and cool setpoints. This thermostat will not allow you to program a conflict between Heating and Cooling setpoints. For setting Auto mode see Auto Mode page 10.

#### **5.3- SETUP THERMOSTAT OPTIONS**

The Thermostat has options that can be selected and adjusted. These options are in the Thermostat Options Configuration Menu. On the Home Screen Display, touch the Menu key to display additional key choices.

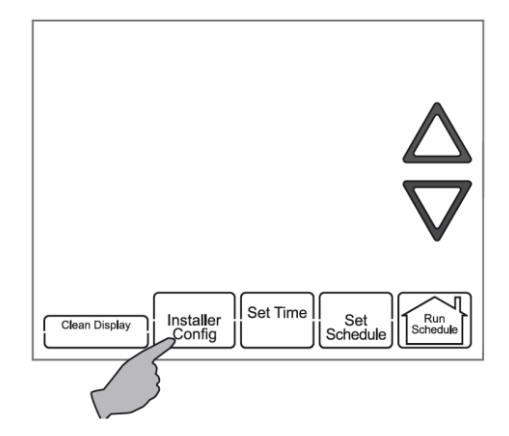

Touch and hold the **Installer Config** key for 3 seconds. This displays the first menu item as shown in the next step. Touch  $\Rightarrow$  or  $\triangleleft$  to change

a menu option. Touch  $\triangle$  to advance to the next menu item or  $\nabla$  to return to the previous menu item. Touch **Run Schedule** at any time to exit the menu and return to Home Screen Display.

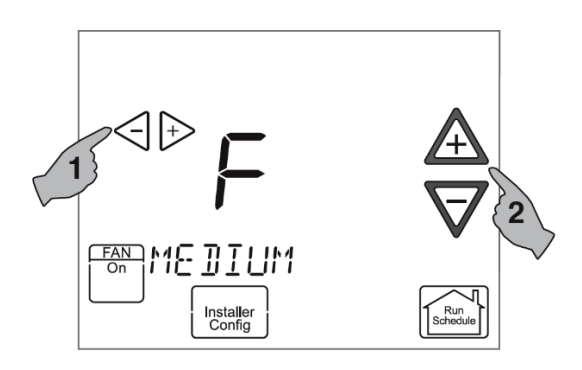

#### Select continuous FAN speed.

Default is Medium. It can be set to High, Medium or Low. In High, the fan will run at the highest speed when **FAN** key is selected to On. In high, the fan speed will be approximately 75%, in medium the fan speed will be approximately 50% of the maximum speed of the fan, and in low the fan speed will be approximately 25% of the maximum speed of the fan.

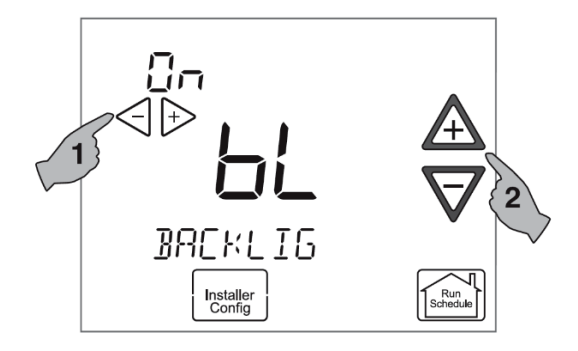

Select continuous backlight. Scrolling message will show "BACKLIGHT". When bL is selected On the backlight will be on continuously. Selecting bL OFF will allow the backlight to turn on momentarily when any key is touched. If system power is off and thermostat is operating on battery only, and bL is On, bL will turn the backlight on momentarily when a key is touched.

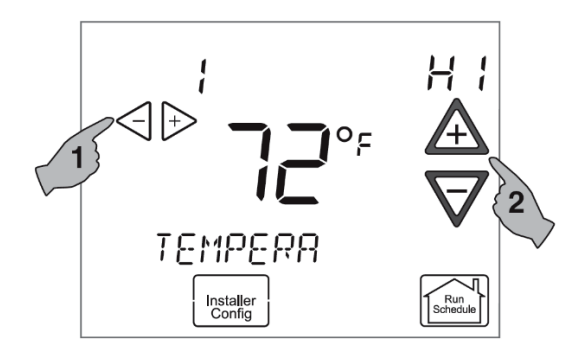

Select temperature offset. Scrolling message will show "TEMPERATURE ADJUSTMENT". Your thermostat was accurately calibrated at the factory, however this option allows you to change the display temperature to match your previous thermostat if you prefer. Default is 0° with current temperature. Adjustment can be made from 5°F Lo to 5°F HI to change the displayed temperature.

Touch **Run Schedule** at any time to exit the Menu and return to Home Screen Display.

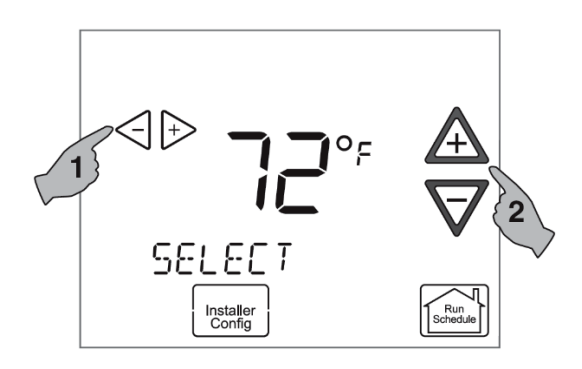

**Select temperature display** as Fahrenheit or Celsius. Scrolling message will show "**SELECT TEMPERATURE DISPLAY**". This option selects the temperature display as °F or °C.

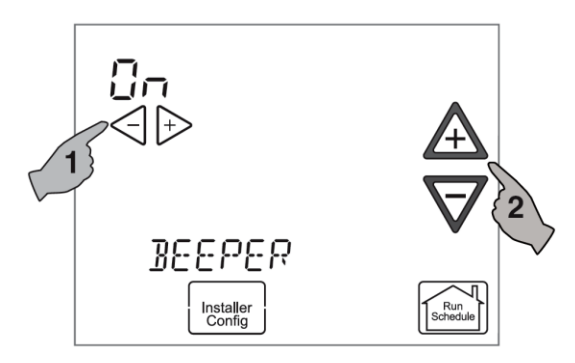

**Select beeper** (audio prompt) Default is On for the beeper to indicate a touch key selection. It can be changed to OFF.

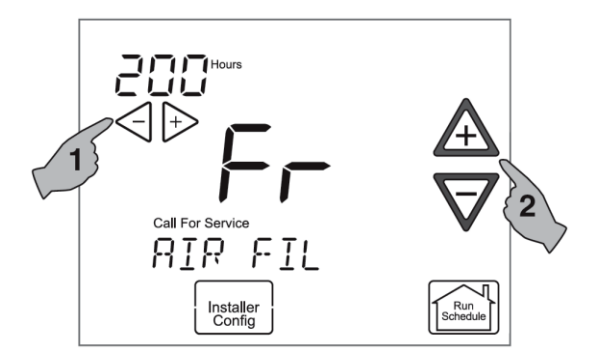

Select air filter maintenance reminder. Scrolling message will show "AIR FILTER MAINTENANCE". Default is OFF. It can be changed to a setting from 25 to 1975 hours in increments of 25 hours to select the amount of time for the reminder. Consult your installer for the hours and type of filter.

When the system has run for the selected length of time, the scrolling message area will show "CHANGE FILTER" to indicate maintenance is required.

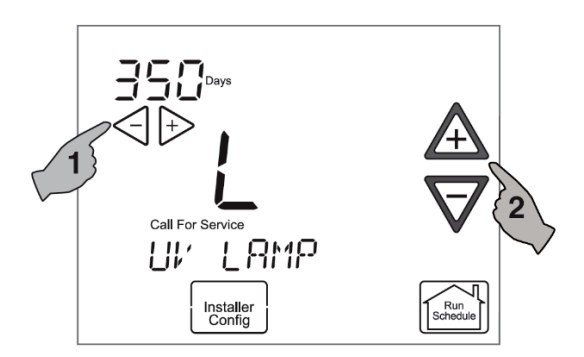

Select UV lamp maintenance reminder. Scrolling message will show "UV LAMP MAINTENANCE". Default is OFF. It can be changed to a setting from 25 to 1975 days in increments of 25 days to select the amount of time for the reminder. Setting of 350 days is an annual reminder.

Based on this setting, the scrolling message area will show "CHANGE UV LAMP" to indicate maintenance is required.

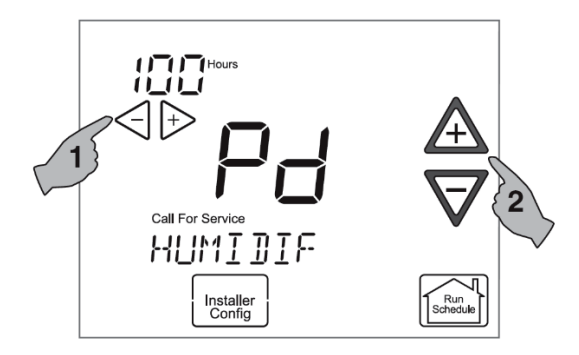

Select humidifier pad maintenance reminder. Scrolling message will show "HUMIDIFIER PAD MAINTENANCe". Default is OFF. It can be changed to a setting from 25 to 1975 hours in increments of 25 hours to select the amount of time for the reminder. Setting of 100 hours is typically 6 months of run time.

Based on this setting, the scrolling message area will show "CHANGE HUMIDIFIER PAD" to indicate maintenance is required.

# 6-USING THE THERMOSTAT

#### **6.1- SYSTEM OPERATION**

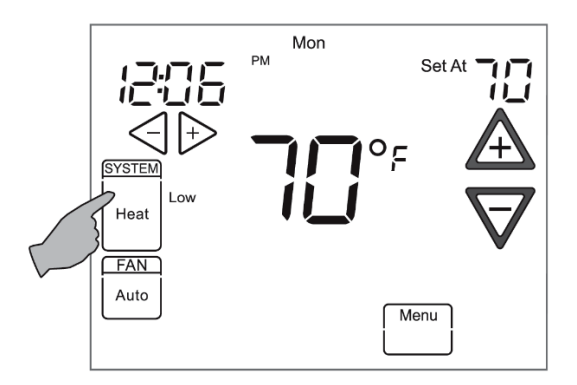

Touch the **SYSTEM** key to select the thermostat operating mode desired. The setpoint temperature can be changed by touching the  $\mathbf{A}$  or  $\mathbf{\nabla}$  keys.

#### 6.2- AUXILIARY HEATING

#### 6.2.1- Heat Pump Disable

This feature is applicable only when a heatpump is connected on the communication network. When this feature is selected, the thermostat will switch to electric heat and shut off the compressor when the outside temperature falls below the HP balance point. In the Thermostat User Menu, use

 $\triangleleft$  or  $\triangleright$  to select the temperature which can be between 5 to 50°F.

#### 6.2.2- Dual Fuel System Disable

This feature is applicable only when a heatpump is connected on the communication network. When this feature is selected, the thermostat will switch to fossil fuel heat and shut off the compressor when the outside temperature falls below the DF balance point. In the Thermostat User Menu, use  $\triangleleft$  or  $\triangleright$  to select the temperature which can be between 5 to 50°F.

#### 6.2.3- Air Handler Lockout Temperature

This feature is applicable only when a heatpump is connected on the communication network with electric auxiliary heat. When the outdoor temperature is above the Air Handler Lockout Temperature balance point, the auxiliary heat stage(s) will be inhibited so the thermostat setpoint will be maintained by only the heat pump. Factory default is OFF which disables the feature. The Lockout Setpoint cannot be set at or below the Heat Pump Disable (HP) balance point. In the Thermostat User Menu, use or to select the temperature which can be between the Heat Pump Disable setting value (HP) to 95°F.

#### 6.3- PERMANENT TEMPERATURE HOLD

The Permanent Temperature Hold feature bypasses the program and allows you to adjust the temperature manually as needed. The temperature you set in HOLD will be maintained indefinitely. Touch **Run Schedule** to cancel HOLD and resume the programmed schedule. Touch  $\triangle$  or  $\nabla$  keys to adjust the temperature. The **Hold** key will appear on the screen. Touch the **Hold** key to maintain the new setpoint temperature. "Hold At" will display to the left of the temperature setpoint. To cancel the permanent hold setting at any time and return to the program, touch **Run Schedule**.

EXAMPLE: If you turn up the heat during the Morning program and touch the Hold key, it will remain at the new temperature until you touch **Run Schedule** or you manually adjust to another temperature.

#### 6.4- NORMAL MODE

If Program days per week is set for 0 Days (Normal mode) in the Thermostat Options Configuration Menu, the thermostat will not follow any program periods. Time of day and day of week will not display. Touch the **SYSTEM** key to select Heat or Cool and use the  $\triangle$  or  $\nabla$  buttons to adjust the temperature to your desired setting.

#### 6.5- AUTO MODE

In Programmable mode or Non-programmable mode, you can touch the **SYSTEM** key to select **AUTO** to allow the thermostat to automatically change between Heat and Cool. When the **SYSTEM** key is touched to select Auto the thermostat will change to Heat or Cool, whichever ran last. If it switches to heat but you want cool, or it changes to cool but you want heat, touch both  $\triangle$  or  $\nabla$  keys simultaneously to change to the other mode.

#### 6.6- CHOOSE THE FAN SETTING (AUTO OR ON)

**FAN Auto** is the most commonly selected setting and runs the fan automatically when the heating or cooling system is on.

**FAN On** selection runs the fan continuously for increased air circulation or to allow additional air cleaning. When **FAN** is selected on, it will run at the speed selected in the Thermostat Options Configuration Menu.

NOTE: **FAN On Prog** will display to indicate that the fan has been programmed to be on for the complete period.

#### 6.7- CHECK SYSTEM STATUS

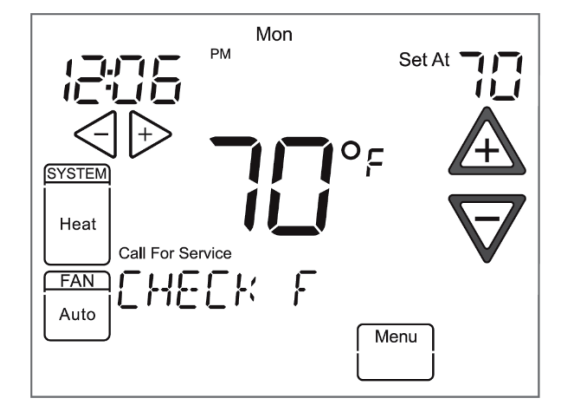

If the Home Screen Display indicates "**Call for Service**" and "**Check (equipment name)**" in the scrolling message area, there is a fault in the system. When this fault is displayed, refer to the Advanced Installer Configuration Menu Fault status.

If the thermostat indicates "**SEARCHING**" for too long, the thermostat has detected a functional error.

#### 6.8- MAINTENANCE REMINDER MESSAGE

A reminder will display in the scrolling message area when it is time for accessory maintenance if selected in the Thermostat Options Configuration Menu. When a reminder appears, it can be cleared by touching the **Clean Display key**. This will also reset the timer to begin a new time period for the reminder.

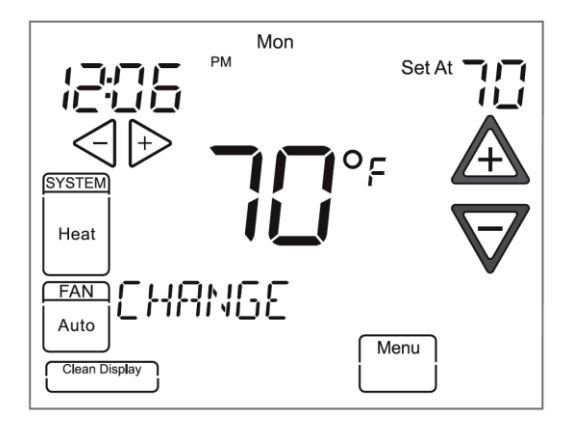

Air Filter maintenance - When the system has run for the selected length of time, the scrolling message area will show "CHANGE FILTER".

Humidifier Pad Maintenance - Based on the reminder setting, the scrolling message area will show "CHANGE HUMIDIFIER PAD" to indicate maintenance is required.

**UV Lamps Maintenance** - Based on the reminder setting, the scrolling message area will show "CHANGE UV LAMP" to indicate maintenance is required.

# 7-ADVANCED INSTALLER CONFIGURATION MENU

The Advanced Installer Configuration menu provides access to equipment fault status and equipment operating information and options.

#### 7.1- ENTERING AND NAVIGATING THE ADVANCED INSTALLER CONFIGURATION MENU/SERVICE INFORMATION

On the Home Screen Display, touch the **Menu** key to display additional key choices.

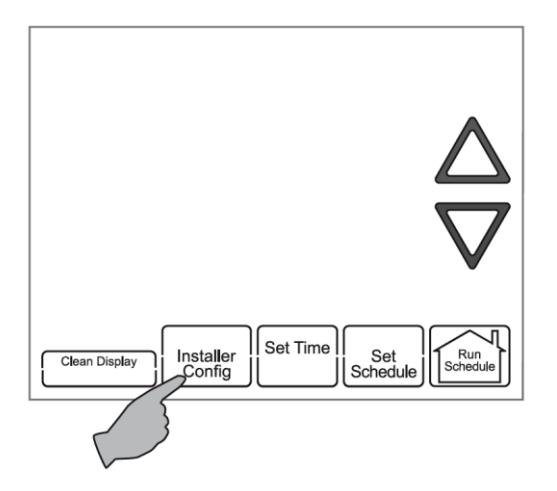

Touch and hold the **Installer Config** key to approximately 3 seconds to enter the Thermostat Options Configuration Menu.

Touch and hold the **Installer Config** key again for approximately 3 seconds to enter the Advanced Installer Configuration Menu.

## 7.2- FAULT STATUS

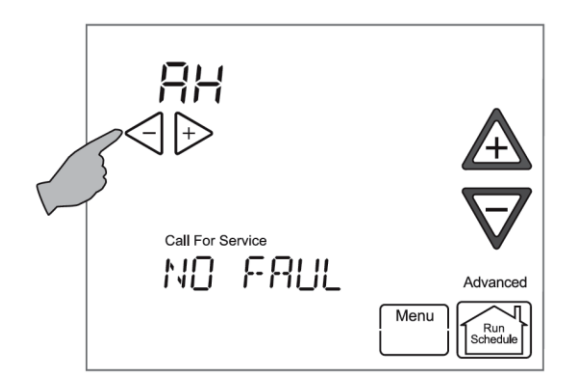

The display will change to the Fault Screen indicating the equipment connected. **ADVANCED** will appear on the right of the display to indicate the Advanced Installer Configuration Menu.

The equipment connected will show above the  $\triangleleft$ or  $\triangleright$  keys. The scrolling message area will show "**NO FAULTS**" or will show a description of the fault with an error code in the temperature display area. Touch  $\triangleleft$  or  $\triangleright$  keys to view the fault status of each piece of equipment connected.

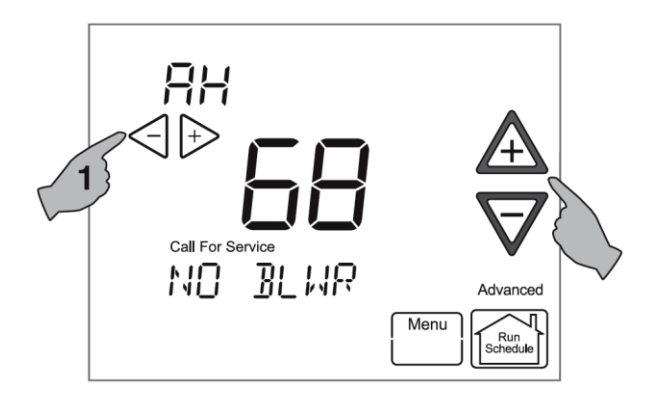

To change the display to the Equipment User Menu, touch  $\triangle$  or  $\nabla$ .

## 7.3- EQUIPMENT USER MENUS

The equipment found in the system will display in the scrolling message area.

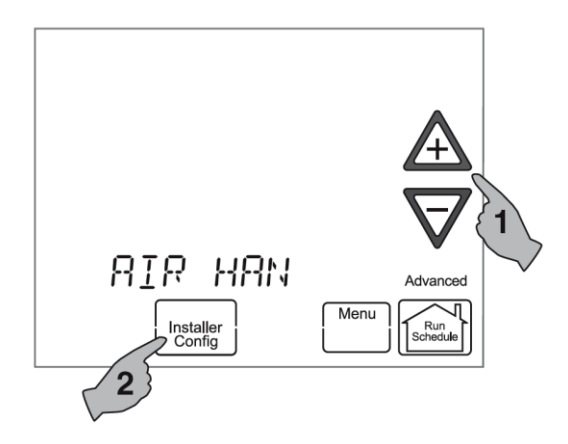

Touch  $\triangle$  or  $\nabla$  to step through the list of equipment connected, including thermostat.

To view the Equipment Menus information for the equipment displayed in the scrolling message area, touch **Installer Config** to enter that equipment submenu listing. The scrolling message area will show "**WORKING**" to indicate that the thermostat is retrieving data. Then the first equipment submenu name appears in the scrolling message area.

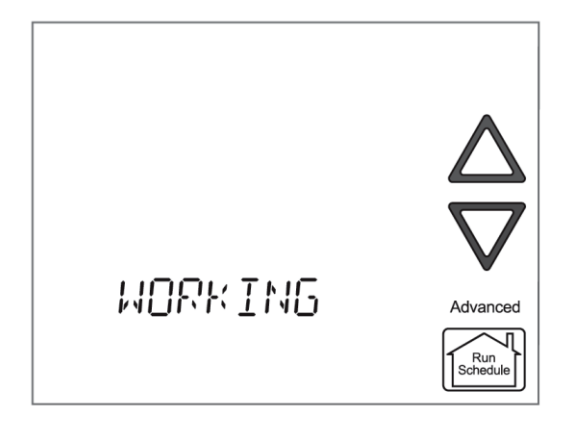

Touch **Menu** to step out of the equipment submenu parameters back to the equipment submenu. Each touch of **Menu** will step up one menu level back to the Thermostat Options Configuration Menu. Touch the **Run Schedule** to step out of all menus and back to the Home Screen Display.

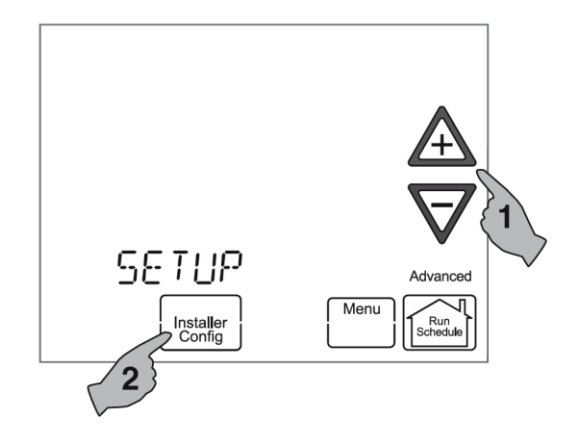

Touch  $\triangle$  or  $\nabla$  to step through the list of equipment submenus. Each equipment may have different submenus.

When the equipment submenu you want is showing in the scrolling message area, touch **Installer Config**. The scrolling message area will show "**WORKING**", then change to the first parameter on the equipment submenu. Settings for the parameter will also appear on the display.

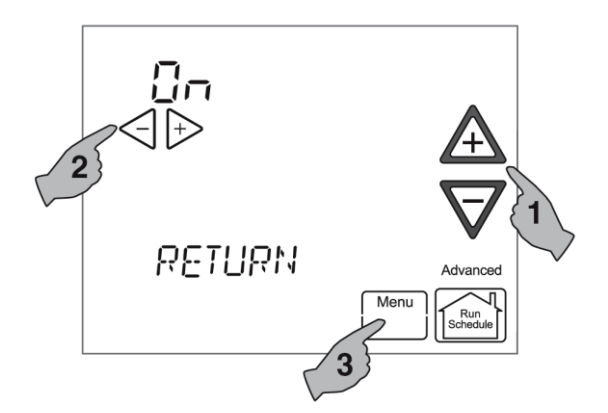

Touch  $\triangle$  or  $\nabla$  to step through the items of the equipment submenu and view settings.

If a setting can be adjusted, the  $\triangleleft$  or  $\triangleright$  keys will appear. Change the setting as required. Then touch  $\blacktriangle$  or  $\bigtriangledown$  to step to the next item. "WORKING" will appear and then the display will show "Done" to indicate the change is accepted or "FAIL" to indicate the change was not made. The display will return to the fault status screen. Repeat the process.

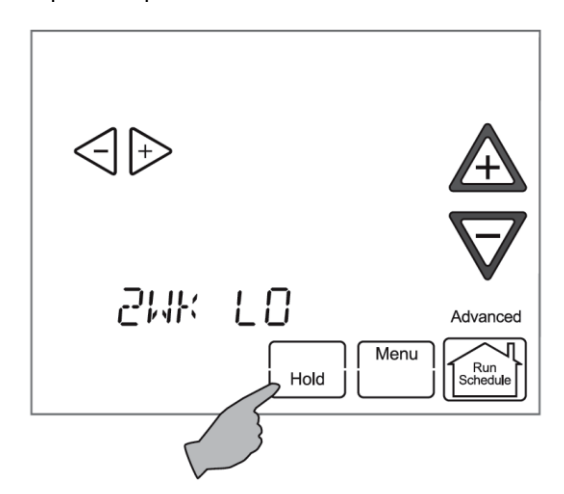

Some of the parameters being displayed on a submenu are long and switching between the name and the value. Touch the Hold key to momentarily stop the display from switching.

Each Equipment User Menu has submenus to divide the information into categories. Each equipment has a different set of submenus, with different parameters depending on the equipment. The submenus are showing similar information for each equipment.

## 7.4- THERMOSTAT USER MENU

| Status        |                                                                                                    |                                                                                                    |
|---------------|----------------------------------------------------------------------------------------------------|----------------------------------------------------------------------------------------------------|
| Parameter     | Indications                                                                                                    | Comments                                                                                                    |
| Configuration | HP - Heat Pump<br>DF - Dual Fuel<br>GH - Gas Heat<br>ES - Electric System<br>AC - Air Conditioner<br>FN - Fan<br>EH - Electric Heat<br>Furnace and<br>Air Conditioner | Indication in center of screen shows the configuration<br>of the thermostat based on the equipment<br>connected.<br>The type of system with the number of stages will be<br>displayed above the ♀ or ≯ . Additional system<br>types and stages can be viewed by pressing ♀ or ≯ |

#### Table 1: Status User Menu

| Setup                                         |                                              |                                                                                                    |
|-----------------------------------------------|----------------------------------------------|----------------------------------------------------------------------------------------------------|
| Parameter                                     | Options                                      | Comments                                                                                                    |
| Outdoor<br>Temperature<br>Display             | bL, On, OFF                                  | <ul> <li>bL – (7 Days Programming only) Factory default is (bLink), alternates time display between time and outdoor temperature.</li> <li>On – (0 Days Programming default) The outdoor temperature is displayed continuously on the time display.</li> <li>OFF – Only Time is displayed.</li> </ul> |
| Balance Pt                                    | OFF, 5° to 50°F                              | Available only for air handler with heat pump systems.<br>Disables heat pump and turns on electric heat below<br>the selected outdoor temperature.                                                                                                    |
| Dual Fuel<br>Disable (DF)                     | OFF, 5° to 50°F                              | Available only for furnace with heat pump systems (dual fuel systems). Switches from heat pump to fossil fuel equipment (furnace) below the selected temperature.                                                                                                    |
| Air Handler<br>Lockout<br>Temperature<br>(AH) | OFF, Heat Pump<br>Disable setting to<br>95°F | Available only for air handler with heat pump systems.<br>Disables electric heat above the selected outdoor<br>temperature. OFF defaults to 50°F.                                                                                                    |
| <equipment>_<br/>Test</equipment>             | No, Yes                                      | Steps the selected equipment through its sequential mode of operation.                                                                                                    |
| Reset System                                  | No, Yes                                      | This will reset ALL of the communicating system components to their factory set values.                                                                                                    |

#### Table 2: Setup User Menu

# 7.5- CHINOOK GAS FURNACE USER MENUS

| Status                     | Used to display or modify equipment settings                                                                                                    |
|----------------------------|----------------------------------------------------------------------------------------------------|
| Fault History (FAULT HIST) | Displays information on the last six faults by code<br>and description that occurred throughout the<br>system and the number of days ago that the fault<br>occurred.                                                |
| 2 Week History (2 WK HIST) | Displays information on the number of hours of unit/mode operation and the number of cycles the unit has operated in for the last two weeks.                                                                        |
| Life History (LIFE HIST)   | Displays information on the lifetime number of<br>hours of unit/mode<br>operation and the number of cycles the unit has<br>operated in.                                                                             |
| Unit Info                  | On new system installations displays the model<br>number and serial number of the selected unit.<br>If a control has been replaced the equipment will<br>be recognized but will only show the unit model<br>number. |
| Setup                      | Used to display or modify equipment settings                                                                                                    |
| Dipswitches                | Displays current setting of dipswitches on equipment.                                                                                                    |

### Table 3: User Menus

# "X" in the following tables indicate alpha or numeric character.

| Table 4: Statu | s 1 CHINOOK | gas Furnace | <b>User Menu</b> |
|----------------|-------------|-------------|------------------|
|----------------|-------------|-------------|------------------|

| Status I        |                                    |                                     |  |
|-----------------|------------------------------------|-------------------------------------|--|
| Parameter       | Indications                        | Comments                            |  |
| Main Limit      | Closed, Open                       | Main Limit Control Status           |  |
| MRLC Input      | Closed, Open                       | Main Reset Limit Control Status     |  |
| HALC Input      | Closed, Open                       | Heat Assist Limit Control Status    |  |
| IDM Output      | Off, Lo, Hi                        | Inducer Output Status               |  |
| Furn Lo Pr Sw   | Closed, Open                       | Furnace Low Pressure Switch Status  |  |
| Furn Hi Pr Sw   | Closed, Open                       | Furnace High Pressure Switch Status |  |
| Gas VLV Prcnt % | XXX%, Off                          | Mod Gas Valve % Open                |  |
| Gas VLV Relay   | Lo, Hi, On, Off                    | Gas Valve Control Output Status     |  |
| Flame           | Off, Marginal, Good,<br>Unexpected | Status of Flame Sensor              |  |
| Blower CFM      | CFM XXXX                           | Furnace Blower CFM                  |  |

| Status 2    |                                                                     |                                                              |  |  |
|-------------|---------------------------------------------------------------------|--------------------------------------------------------------|--|--|
| Parameter   | Indications                                                         | Comments                                                     |  |  |
| Mode        | Mod Heat, Lo Heat, Hi Heat,<br>AC1, AC2, Fan Only, Off,<br>HP1, HP2 | Indicates Operating Mode of System                           |  |  |
| Motor Mfgr  | Regblt, Emerson                                                     | Blower Motor Manufacturer                                    |  |  |
| Motor RPM   | RPM                                                                 | Blower Motor RPM                                             |  |  |
| Maximum CFM | CFM XXXX                                                            | Maximum CFM Blower Provides                                  |  |  |
| Blower CFM  | CFM XXXX                                                            | Displays Current Operating CFM                               |  |  |
| Temp Rise   | NA, XXXF                                                            | Difference between the Supply and Return Air Temperature     |  |  |
| Return Temp | XXXF, FLT                                                           | Displays Return Air Temp (if installed)                      |  |  |
| Supply Temp | NA, (If disabled), XXXF, FLT                                        | Displays Supply Air Temp (if installed and enabled in setup) |  |  |
| HUM Output  | On, Off                                                             | Humidifier Output Relay Status                               |  |  |
| EAC Output  | On, Off                                                             | Electronic Air Cleaner Output Relay<br>Status                |  |  |

## Table 5: Status 2 CHINOOK gas Furnace User Menu

## Table 6: Fault History CHINOOK gas Furnace User Menu

| Fault History (FAULT HIST) |                |                                                                                         |  |
|----------------------------|----------------|-----------------------------------------------------------------------------------------|--|
| Fault Code                 | Fault Occurred | Comments                                                                                |  |
| ****                       | Days XX        | Displays up to 6 Faults; Days (XX)<br>indicates how many days ago the fault<br>occurred |  |
| Clear Faults               | No, Yes        |                                                                                         |  |

# Table 7: Unit Info CHINOOK gas Furnace User Menu

| Unit Info     |                             |                                                           |
|---------------|-----------------------------|-----------------------------------------------------------|
| Parameter     | Indications                 | Comments                                                  |
| Model Number  | XXXX-XXXXXXXXXXXXXXXXXXXXXX | Unit Model Number                                         |
| Serial Number | xxxxxxxxxxxxxxxxx           | Unit Serial Number (Not available if control is replaced) |
| Software Vers | XXXXXX                      | Control Software Version                                  |

| 2 week History (2 wK HIST) |             |                                                             |
|----------------------------|-------------|-------------------------------------------------------------|
| Parameter                  | Indications | Comments                                                    |
| 2wk Lo HT Hrs              | XXX         | 2 Weeks Low Heat Hours of Operation                         |
| 2wk Lo HT Cycls            | XXXX        | 2 Weeks Low Heat Cycles                                     |
| 2wk Hi HT Hrs              | XXX         | 2 Weeks High Heat Hours of Operation                        |
| 2wk Hi HT Cycls            | XXXX        | 2 Weeks High Heat Cycles                                    |
| 2wk Y1 Hrs                 | xxx         | 2 Week First Stage Cooling/Heat Pump Hours<br>of Operation  |
| 2wk Y1 Cycles              | XXXX        | 2 Week First Stage Cooling/Heat Pump Cycles                 |
| 2wk Y2 Hrs                 | xxx         | 2 Week Second Stage Cooling/Heat Pump<br>Hours of Operation |
| 2wk Y2 Cycles              | XXXX        | 2 Week Second Stage Cooling/Heat Pump Cycles                |
| 2wk G Hrs                  | XXX         | 2 Week Indoor Blower Hours of Operation                     |
| 2wk G Cycles               | XXXX        | 2 Week Indoor Blower Cycles                                 |

## Table 8: 2 week history CHINOOK gas Furnace User Menu

## Table 9: Life History CHINOOK gas Furnace User Menu

| Life History (LIFE HIST) |             |                                                   |
|--------------------------|-------------|---------------------------------------------------|
| Parameter                | Indications | Comments                                          |
| Total Days Pwrd          | XXXX        | Total number of days control has been powered     |
| Lo HT Hrs                | XXXXXX      | Low Heat Hours of Operation                       |
| Lo HT Cycles             | XXXXXX      | Low Heat Cycles                                   |
| Hi HT Hrs                | XXXXXX      | High Heat Hours of Operation                      |
| Hi HT Cycles             | XXXXXX      | High Heat Cycles                                  |
| Y1 Hrs                   | XXXXXX      | First Stage Cooling/Heat Pump Hours of Operation  |
| Y1 Cycles                | XXXXXX      | First Stage Cooling/Heat Pump Cycles              |
| Y2 Hrs                   | XXXXXX      | Second Stage Cooling/Heat Pump Hours of Operation |
| Y2 Cycles                | XXXXXX      | Second Stage Cooling/Heat Pump Cycles             |
| G Hrs                    | XXXXXX      | Indoor Blower Hours of Operation                  |

## Table 10: Setup CHINOOK gas Furnace User Menu

| Setup            |                   |                                                                             |
|------------------|-------------------|-----------------------------------------------------------------------------|
| Parameter        | Options           | Comments                                                                    |
| Heat Rise Adjust | 55F, 65F          | Change airflow to adjust heat temperature rise                              |
| Min Heat Adj %   | -15, -7, 0, 7, 15 | Selectable Airflow Adjustments at 40% Firing Rate                           |
| Max Heat Adj %   | -15, -7, 0, 7, 15 | Selectable Airflow Adjustments at 100% Firing Rate                          |
| Supply Air Sens  | On, Off           | Factory default is On, if Sensor is not installed turn Off                  |
| Reset All Dflts  | No, Yes           | Resets the Furnace to the Factory Default<br>Configuration by selecting Yes |

| Dipswitch*      |                        |                               |  |
|-----------------|------------------------|-------------------------------|--|
| Dip Switch      | Indications            | Comments                      |  |
| Cool Airflow    | XXXXCFM                | Airflow Dipswitch Settings    |  |
| Heat Rise       | Nom, Nom+10            | Heat Rise Airflow Settings    |  |
| Hi Heat Adj     | -15%, -7%, 0%, 7%, 15% | High Heat Airflow Settings    |  |
| Lo Heat Adj     | -15%, -7%, 0%, 7%, 15% | Low Heat Airflow Settings     |  |
| Fan Spd Select  | Lo, Hi                 | Fan Speed Settings            |  |
| AC-HP Adj       | -10%, 0%, 10%          | Heat Pump AC Airflow Settings |  |
| On-Demand Dehum | On, Off                | Dehumidification Settings     |  |
| Test Mode       | Off, 40% (70%), 100%   | Test Mode Settings            |  |
| AC HP Stg Mult  | NA, 50%, 75%           | Heat Pump AC Stage Multiplier |  |

## Table 11: Dipswitch CHINOOK gas Furnace User Menu

\* Dipswitch status is not required when the system is set up for 4-wire communications. It is only displayed when a conventional 24V thermostat input is active.

## 7.6- SUPREME ELECTRIC FURNACE USER MENUS

#### "X" in the following tables indicate alpha or numeric character.

#### Table 12: Status SUPREME User Menu

| Status    |             |                            |  |
|-----------|-------------|----------------------------|--|
| Parameter | Indications | Comments                   |  |
| CFM       | XXXX CFM    | Current CFM                |  |
| % ELMT    | XXX %       | Active electric elements % |  |
| Version   | X_X_X       | Firmware version           |  |

#### Table 13: AC/HP User Menu

| AC/HP         |              |                                                                                             |
|---------------|--------------|---------------------------------------------------------------------------------------------|
| Parameter     | Indications  | Comments                                                                                    |
| AC/HP 1/2 ton | 0-10, FC*    | Size of outdoor unit in ½ tons. This value is frozen when connected to the Alizé heat pump. |
| Mode          | EFF, CO      | Efficient or comfort mode                                                                   |
| CFM/TON       | 300-500, FC* | CFM/TON when not using the Alizé                                                            |
| AC Y1 Ratio   | 70-90, FC*   | First stage cooling CFM %                                                                   |

#### Table 14: Dehumidification User Menu

| Dehum User Menu |             |                                 |
|-----------------|-------------|---------------------------------|
| Parameter       | Indications | Comments                        |
| Dehum Ratio     | 80-90       | Dehumidification CFM %          |
| Active Low      | No, Yes     | Whether DH is active low or not |

#### Table 15: Fan User Menu

| Fan            |             |                      |
|----------------|-------------|----------------------|
| Parameter      | Indications | Comments             |
| Cont Fan Ratio | 0-100, FC*  | Continuous fan CFM % |
| Rise           | 20-80, FC*  |                      |

#### Table 16: Autobackup User Menu

| Autobackup    |              |                                                    |
|---------------|--------------|----------------------------------------------------|
| Parameter     | Indications  | Comments                                           |
| Enabled       | No, Yes      | If autobackup is enabled or not                    |
| Wait Time     | 0-120, FC*   | Time in minutes before checking for the autobackup |
| Update Delay  | 0-30, FC*    | Time in seconds between autobackup adjustments     |
| Set PT Offset | 0.0-3.5, FC* | Minimal offset of set point allowing autobackup    |
| Rise          | 20-80, FC*   | Autobackup rise                                    |

#### Table 17: System User Menu

| System          |              |                                                  |
|-----------------|--------------|--------------------------------------------------|
| Parameter       | Indications  | Comments                                         |
| AC/HP ON Delay  | 005-120, FC* | Delay before starting fan after AC/HP is started |
| AC/HP OFF Delay | 005-240, FC* | Delay before stopping fan after AC/HP is stopped |
| Ratio Max Pwr   | 20-100, FC*  | Maximal power % of the machine                   |

#### Table 18: Reset User Menu

| Reset          |         |                        |
|----------------|---------|------------------------|
| Parameter      | Options | Comments               |
| Factory Values | No, Yes | Restore factory values |

\* FC values are shown when a finer configuration value has been set directly through the furnace interface (see the Supreme user manual).

## 7.7- HEAT PUMP / AIR CONDITIONER USER MENUS

"X" in the following tables indicate alpha or numeric character.

| Table 19: Status Heat Pump Us |
|-------------------------------|
|-------------------------------|

| Status     |             |                                  |
|------------|-------------|----------------------------------|
| Parameter  | Indications | Comments                         |
| Comp Speed | XX%         | Compressor speed %               |
| Fan speed  | XXX RPM     | Outdoor fan speed                |
| Coil Temp  | XX DF       | Coil temperature (°F)            |
| Comp temp  | XX DF       | Compressor temperature (°F)      |
| Version    | X_X_X       | Interface Board Firmware version |

#### Table 20: CFM/TON User Menu

| CFM / TON    |             |                              |  |
|--------------|-------------|------------------------------|--|
| Parameter    | Indications | Comments                     |  |
| Heat CFM/TON | 250-750     | CFM/TON for heating          |  |
| Cool CFM/TON | 250-750     | CFM/TON for cooling          |  |
| Dry CFM/TON  | 250-750     | CFM/TON for dehumidification |  |

#### Table 21: Defrost User Menu

| Defrost       |             |                                                                                            |
|---------------|-------------|--------------------------------------------------------------------------------------------|
| Parameter     | Indications | Comments                                                                                   |
| Defrost Fan % | 0-100       | Fan % used during defrost                                                                  |
| Defrost Heat  | No, Yes     | Use backup heat during defrost. The defrost fan % will be<br>used to set the heat demand % |

#### Table 22: Reset User Menu

| Reset          |             |                        |
|----------------|-------------|------------------------|
| Parameter      | Indications | Comments               |
| Factory Values | No, Yes     | Restore factory values |

# 8-MODULATING CHINOOK FURNACE FAULT CODES

| Display code | Diagnostic Description                           |
|--------------|--------------------------------------------------|
| 1            | Long Run Time                                    |
| 2            | System Pressure Trip                             |
| 3            | Short Cycling                                    |
| 4 (L4)       | Locked Rotor                                     |
| 5 (L5)       | Open Circuit                                     |
| 6 (L6)       | Open Start Circuit                               |
| 7 (L7)       | Open Run Circuit                                 |
| 9            | Low Secondary Voltage                            |
| 11           | Failed ignition                                  |
| 12           | Low flame sense current                          |
| 13           | Flame lost after established                     |
| 14           | Flame present with gas valve off                 |
| 21 (L21)     | Low Pressure Switch Trip                         |
| 22           | Main limit switch open.                          |
| 23           | Auxiliary limit switch open                      |
| 26           | Line Neutral Reversed                            |
| 27           | Check Line Voltage                               |
| 28           | High Line Voltage                                |
| 29 (L29)     | High Pressure Switch Trip                        |
| 30           | Fuse Open                                        |
| 33           | MRLC Open                                        |
| 44           | Low pressure switch closed, inducer off          |
| 45           | Low pressure switch open, inducer on high speed  |
| 46           | Low pressure switch open, inducer on low speed   |
| 55           | High pressure switch closed, inducer off         |
| 57           | High pressure switch open, inducer on high speed |
| 60           | Blower Fault Run                                 |
| 61           | Blower Fault No Run                              |
| 66           | RPM out of range (over 1200 RPM)                 |
| 68           | No Blower Communication                          |
| 77           | Servo circuit open                               |
| 78           | Servo control fault                              |
| 79           | No Gas Valve Feedback                            |
| 80           | Low Airflow                                      |
| 81           | Return air sensor out of range                   |
| 82           | Supply air sensor out of range                   |
| 83           | Coil Temperature Sensor Fault                    |
| 84           | Outdoor Ambient Temperature Sensor Fault         |
| 93           | Board Failure                                    |
| <u>Р</u>     | Compressor Protector Fault                       |
| d1           | No Shared Data                                   |
| d3           | Insufficient Indoor CFM                          |
| d4           | Nemory Card Invalid                              |
| <u> </u>     |                                                  |
| 00<br>d7     | Diower Dorsepower Conflict                       |
| d/           |                                                  |
| as           | Old Shared Data                                  |